KA17のファームウェアを更新について

注意: KA17 のファームウェアをアップグレードする前に、コンピューターの USB インターフェイスか ら他のデコーダーを抜いてください。

KA17 ファームウェア VO.99 XMOS V1.49 ファームウェアアップグレード方法

1. 「Fiio USB DAC ドライバーV5.62」をWindows コンピューターにインストールします。他のバ ージョンの Fiio USB DAC ドライバーが Windows コンピューターに既にインストールされている場 合は、それをアンインストールしてから、V5.62 ドライバーバージョンをインストールしてくだ さい。V5.62 ドライバをインストールした後、コンピュータを再起動することをお勧めします。

FiiO\_v5.62.0\_2024-01-10\_setup

 KA17 を Windows コンピューターに接続します。コンピュータの USB インターフェイスの電力 供給不足によるアップグレードの失敗を回避するために、アップグレードのためにコンピュータ の背面パネルにある USB インターフェイスを選択してみてください。

3.ファームウェアをアップグレードする前に、KA17のD.MODE を OFF 状態に切り替え、USB モード を U2.0 に切り替えて、音楽を再生しないでください。ファームウェアをアップグレードするとき は、アップグレードの失敗を防ぐために USB データケーブルを動かさないようご注意ください。

4.ファームウェアをアップグレードする前に、KA17 メニュー設定の「MQA」オプションを「オ ン」に選択してください。ファームウェアに「MQA」オプションがない場合は、メニュー設定の 「EQ」オプションを「OFF」にしてください。

5.「FiiO\_Dfu\_KA17」をダブルクリックして書き込みツールを開き、

「Fiio\_KA17\_xmos\_V149\_dfu\_V99.bin」を選択してから、[Start]をクリックしてアップグレード します。

| evice                                        |                                                      |        |
|----------------------------------------------|------------------------------------------------------|--------|
| lanufacturer:                                | GuangZhou FIIO Electronics Co.,Ltd                   |        |
| ID/PID:                                      | 0x2972/0x0047                                        |        |
| erial number:                                |                                                      |        |
| Current Firmware:                            | v1.34                                                |        |
| ïrmware                                      |                                                      |        |
| D:\溶料文件\固件\KA17团件\                           | KA17 V1.49 Firmware Fijo KA17 xmos V149 dfj. V99 bio | Browse |
|                                              |                                                      |        |
| lpgrade                                      |                                                      |        |
| Device opened.<br>Ready for firmware update. |                                                      | 4      |
|                                              |                                                      |        |
|                                              |                                                      |        |
|                                              |                                                      |        |
|                                              |                                                      | ,      |

6.「Firmware upgrade finished successfully」と表示されたら、KA17のプラグを抜いてから USB ケーブルを接続できます。このとき、KA17の画面に「Upgrading in progress, estimated to take three minutes, please do not unplug USB」というアップグレードポップアップウィンド ウが表示されます。アップグレードが完了するまで3分程度かかりますのでUSB は抜かずにお待 ちください。アップグレードが完了すると、KA17 ファームウェアのアップグレードが成功したこ とを示す「Upgrade Complete」という文字が画面に表示されます。

※ファームウェア更新中は絶対に USB を抜かずにお待ちください。

7.ファームウェアのアップグレードが成功したら、KA17 を再接続すると、Fiio コントロールパネ ルにファームウェアのバージョン番号が表示されます。

| F    | F 飞傲控制面板 2000 2000 2000 2000 2000 2000 2000 20 |                                    |   |  |  |
|------|------------------------------------------------|------------------------------------|---|--|--|
| ÿ    | 计 金属 化 金属 化 金属 化 金属 化 金属 化 金属 化 金属 化 金属        | 设置 音量 设备信息 关于                      |   |  |  |
| 设备信息 |                                                |                                    |   |  |  |
|      | 制造商                                            | GuangZhou FIIO Electronics Co.,Ltd |   |  |  |
|      | 产品型号:                                          | FIIO KA17                          |   |  |  |
|      | VID/PID:                                       | 0x2972/0x0093                      |   |  |  |
|      | 版本号:                                           | v1.49                              |   |  |  |
|      | 序列号                                            |                                    |   |  |  |
|      |                                                |                                    |   |  |  |
|      |                                                |                                    |   |  |  |
|      |                                                |                                    | _ |  |  |
|      |                                                |                                    |   |  |  |
|      |                                                |                                    |   |  |  |

注意: KA17 をアップグレードのために USB に接続したときに「アップグレードに失敗しました」 ポップアップウィンドウが表示された場合は、KA17 の閉じる/ライトスクリーンボタンを押すこ とができます。KA17 は正常にメインインターフェイスに入ります。このとき、USB データケーブ ルを抜いてアップグレードを入れないでください。ツールを再度開き、再度アップグレードしま す。アップグレード後、USB を抜き差しし、KA17 のアップグレードが完了するのを待ちます。